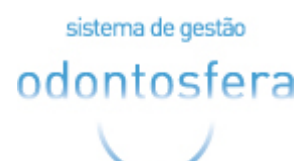

# Manual de Acesso ao Portal do Beneficiário

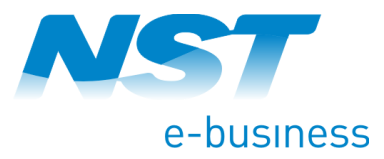

Av. Portugal, 1740 - Salas 34 | Ribeirão Preto - SP - Brasil | CEP 14020-380 | Tel.: +55 16 3512-9800

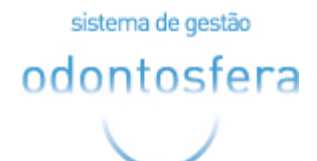

O acesso ao portal do beneficiário é através do link

cliente.odontosfera.com.br/login.aspx?operadora=999999, sempre substituindo o 9 pelo código da operadora.

Para efetuar o primeiro acesso, é necessário à validação dos dados cadastrais do beneficiário e criação de senha. Caso já tenha senha cadastrada, basta preencher os dados solicitados em "**Já Acessei**".

| sistema de gestão<br>odontosfera |                                                                        |                                             |  |
|----------------------------------|------------------------------------------------------------------------|---------------------------------------------|--|
|                                  | PRIMEIRO ACESSO<br>Sou: Empresa<br>Demotification<br>Efectuar Cadastro | JÁ ACESSEI Sou: Empresa C(NP) ou CE: Senha: |  |
|                                  |                                                                        |                                             |  |

No campo "Sou", deverá ser selecionado a opção "Beneficiário" e ao clicar no botão "Efetuar cadastro" será exibido as opções para validar os dados cadastrais, algumas informações variam de acordo com o tipo (titular ou dependente).

| ipo:             | Titular 🔻                | ]               |   |
|------------------|--------------------------|-----------------|---|
| F do titular:    |                          | *               |   |
| a de nascimento: |                          | *               |   |
| ne da mãe:       | Completo ou primeiro e l | último nome     | * |
|                  |                          | Verificar Dados |   |

sistema de gestão odontosfera

| Tipo:               | Dependente 🔻                         |  |
|---------------------|--------------------------------------|--|
| lão possuo CPF:     |                                      |  |
| CPF do dependente:  | *                                    |  |
| CPF do titular:     | *                                    |  |
| Data de nascimento: | *                                    |  |
| Nome da mãe:        | Completo ou primeiro e último nome * |  |

Ao fazer a verificação dos dados, será solicitado a criação de senha para o acesso.

| DADOS CADASTRAIS      | DO BENEFICIÁRIO |              |         |                             |
|-----------------------|-----------------|--------------|---------|-----------------------------|
| Тіро:                 | Titular 🔻       |              |         |                             |
| CPF do titular:       | 467.853.198-03  | ]            |         |                             |
| Data de nascimento:   | 27/02/1989      | ]            |         |                             |
| Nome da mãe:          | MARIA CESAR     |              | ]       |                             |
| E-mail:               |                 |              | *       | Autoriza envio de e-mail: 🗌 |
| Celular:              |                 | Autoriza env | io de S | м5:                         |
| Senha:                |                 | *            |         |                             |
| Confirmação de senha: |                 | *            |         |                             |
|                       |                 | Cadastrar    |         |                             |
|                       |                 |              |         |                             |
|                       |                 |              |         |                             |
|                       |                 |              |         |                             |

Todos os campos onde é exibido \*, devem ser preenchidos para a conclusão do cadastro.

Após o cadastramento de senha, o usuário já vai ser encaminhado logado para o seu acesso.

| sister     | ma de gestão           |                     |                   |      |        |                        |                             |                        | Bem vindo(a), AMB | EV 👻   |
|------------|------------------------|---------------------|-------------------|------|--------|------------------------|-----------------------------|------------------------|-------------------|--------|
| odor       | ntosfera               |                     |                   |      |        |                        |                             |                        | ANS No. 999999    |        |
| 1          |                        |                     |                   |      |        |                        |                             |                        |                   |        |
|            | $\bigcirc$             |                     |                   |      |        |                        |                             |                        |                   |        |
| Orçamentos | Simulação de Reembolso | Tabela de Reembolso | 2ª Via de Boletos | DMED | PIN-SS | Carteirinha Provisória | 🧼 Carta Quitação de Débitos | Comprovante Eletrônico | 🖀 Solicitação     |        |
|            |                        |                     |                   |      |        |                        |                             | Lista                  | gem de Orçan      | nentos |
| ID         | Usuário                | Valor               | Co-participaç     | ão   |        | Reembolso              | Status                      |                        |                   |        |
| 379148     | AMBEV                  |                     |                   |      |        | 250,00                 | Concluído - (               | 07/12/2017             |                   | 2      |
| 379149     | AMBEV                  |                     |                   |      |        |                        | Pendente - 1                | 13/09/2017             |                   | 2      |
| 379150     | AMBEV                  |                     |                   |      |        | 250,00                 | Concluído - I               | 07/12/2017             |                   |        |
| 379151     | AMBEV                  |                     |                   |      |        | 250,00                 | Concluído - I               | 07/12/2017             |                   |        |
| 379155     | AMBEV                  | 77,50               |                   |      |        | 250,00                 | Concluído - (               | 07/12/2017             |                   | 2      |
| 379156     | AMBEV                  | 77,50               |                   |      |        | 250,00                 | Concluído - (               | 07/12/2017             |                   | 2      |
| 379325     | AMBEV                  |                     |                   |      |        |                        | Pendente - 0                | 01/12/2017             |                   | 2      |
|            |                        |                     |                   |      |        |                        |                             |                        |                   |        |
|            |                        |                     |                   |      |        |                        |                             |                        |                   |        |
|            |                        |                     |                   |      |        |                        |                             |                        |                   |        |

A tela inicial é a listagem de orçamentos, onde são exibidos todos os tratamentos realizados pelo usuário.

Algumas opções exibidas no menu, são de acordo com o contrato que o beneficiário está relacionado. Um dos exemplos é o menu "**Simulação de Reembolso**", que só é exibido se o contrato do beneficiário prevê reembolso.

| Odontosfera       Orgamento       Stabilizado de Reemboliso       24 Via de Boletos       DMED       PIN-SS       Carterinha Provisória       Carta Quitação de Débitos       Comprovente Eletrônica       Solicitação         Salver         Imulação de Reembolso         Salver         Salver         Salver         Innessio: 12/04/2018         Beneficiários         Salver         Prestador (Clinica/Dentista)         Prestador (Clinica/Dentista)       Prestador (Clinica/Dentista)       Presta                                                                                                    | sistema de gestão    | )               |                     |                   |               |         |                        |                             |                        | Bem vindo(a), AMI | SEV -      |
|----------------------------------------------------------------------------------------------------|----------------------|-----------------|---------------------|-------------------|---------------|---------|------------------------|-----------------------------|------------------------|-------------------|------------|
| Cargenette       Texte de Reembolso       2ª Via de Boletos       DMED       PMI-SS       Cartarinha Provisióni       @ Carta Quitação de Debots       Comprovante Eletroitos       Iscundação de Reembolso         Finalação de Reembolso       Finalação       Beenbolso       Iscundario       Iscundario       Isc                                                                                                    | odontosfe            | ra              |                     |                   |               |         |                        |                             |                        | ANS No. 999999    |            |
| Simulação de Reembolis Tabela de Reembolis 2ª Via de Boletos DMED PIN-SS Carte ininha Provisina Carta Quitação de Débitos Comprovante Eletrônic Solucição   Simulação de Reemboliso   Simulação de Reemboliso     Simulação de Reemboliso     Simulação de Reemboliso     Simulação de Reemboliso     Simulação de Reemboliso     Simulação de Reemboliso     Simulação de Reemboliso     Prestador (Clínica/Dentista)     Prestador   CR0:   UF CR0:   Sedone     Valor do Recibo:     Dados para Depósito     Main:   Agéncia:   C/C:                                                                                                    | $\bigcirc$           |                 |                     |                   |               |         |                        |                             |                        |                   | Λ          |
| Salvar         Dorçamenti:       Satus:         Prestador (Clínica/Dentista)         Prestador (Clínica/Dentista)         Prestador (Clínica/Dentista)         Prestador (Clínica/Dentista)         CRO:       UF CRO:         UF CRO:       Selecione         Valor do Recelhois:       Valor do Recelhois:         Dados para Depósito       C/C:         Banco:       Agência:       C/C:                                                                                                    | Orçamentos Simulação | o de Reembolso  | Tabela de Reembolso | 2ª Via de Boletos | DMED          | PIN-SS  | Carteirinha Provisória | 🧼 Carta Quitação de Débitos | Comprovante Eletrônico | 👕 Solicitação     | 4          |
| Salvar         Simulação de Reembolso         ID Orçamento:       Status: ENDENTE         Beneficiário:       SELECIONE         Prestador (Clínica/Dentista)       •                                                                                                    |                      |                 |                     |                   |               |         |                        |                             | Simu                   | lação de Reei     | nbolso     |
| Simulação de Reembolso         ID Orçamenta:       Status:       Emissio:       12/04/2018         Beneficiário:       SELECIONE              Prestador (clinica/Dentista) @                                                                                                    | 🖹 Salvar             |                 |                     |                   |               |         |                        |                             |                        |                   |            |
| ID Orçamenta: Status: PENDENTE Emissão: 12/04/2018<br>Beneficiário: EELECIONE • • • • • • • • • • • • • • • • • • •                                                                                                    | Simulação de Ree     | embolso ——      |                     |                   |               |         |                        |                             |                        |                   |            |
| Beneficiário:       SEECONE         Prestador (Clínica/Dentista)           Prisida       OFF:         Image: Station of the state of the state                                                                                                    | ID Orçamento:        |                 | Status: PENDENTE    |                   | Emissão: 12/0 | 04/2018 |                        |                             |                        |                   |            |
| Prestador (Clínica/Dentista)         Image: Section and Section and S                           | Beneficiário: SEI    | ELECIONE        |                     |                   |               | ۲       |                        |                             |                        |                   |            |
| Image: CPF: CPF: CPF: CPF: CPF: CPF: CPF: CPF                                                                                                    |                      | Prestador (Clír | nica/Dentista) 🙆 —  |                   |               |         |                        |                             |                        |                   |            |
| Image: Constraint of the second of the second of the se |                      | ●Física C       | PF:                 |                   |               |         |                        |                             |                        |                   |            |
| CRO:       UF CRO: Selecione         CNES:                                                                                                    |                      | ◯ Jurídica      | lome:               |                   |               |         |                        |                             |                        |                   |            |
| CHES:                                                                                                    |                      | c               | RO:                 | UF C              | RO: Selecione |         | 1                      |                             |                        |                   |            |
| Valor do Recibo:                                                                                                    |                      |                 | NES:                |                   | beretrine     |         |                        |                             |                        |                   |            |
| Valor do Recibo: Valor do Reembolso: Dados para Depósito @<br>Banco: Agência: C/C: versão 1.74                                                                                                    |                      |                 | istador Ostadora    |                   | idadas        |         | -                      |                             |                        |                   |            |
| Valor do Recibo: Valor do Reembolso: Dados para Depósito @<br>Banco: Agência: C/C:                                                                                                    |                      |                 | Selecione           | •                 | iudue.        |         | <u> </u>               |                             |                        |                   |            |
| Dados para Depósito @         Banco:       Agência:       C/C:         versão 1.74                                                                                                    | Valor do Recibo:     |                 |                     | Valor do Reemb    | olso:         |         |                        |                             |                        |                   |            |
| Banco: Agênda: C/C: versão 1.74                                                                                                    |                      | Dados para De   | pósito 🙆 ———        |                   |               |         |                        |                             |                        |                   |            |
| versio 1.74                                                                                                    | В                    | Banco:          | Agência:            | C/C:              |               |         |                        |                             |                        |                   |            |
| versão 1.74                                                                                                    |                      |                 |                     |                   |               |         |                        |                             |                        |                   |            |
| versio 1.74                                                                                                    | ·                    |                 |                     |                   |               |         |                        |                             |                        |                   |            |
| versio 1.74                                                                                                    |                      |                 |                     |                   |               |         |                        |                             |                        |                   |            |
|                                                                                                    |                      |                 |                     |                   |               |         |                        |                             |                        | v                 | ersão 1.74 |

Nesta tela é feita a simulação do reembolso de acordo com os dados do tratamento que foi realizado fora da rede de operadora.

Para esses casos, é possível ainda visualizar quais os procedimentos que prevê o reembolso de acordo com o cadastro do contrato do beneficiário através do menu "**Tabela de Reembolso**".

| sister<br>odor | ma de gestão<br>ntosfera |                     |                   |      |        |                        |                             |                        | Bem vindo(a), AM<br>ANS No. 999999 | BEV •  |
|----------------|--------------------------|---------------------|-------------------|------|--------|------------------------|-----------------------------|------------------------|------------------------------------|--------|
| Orçamentos     | Simulação de Reembolso   | Tabela de Reembolso | 2ª Via de Boletos | DMED | PIN-SS | Carteirinha Provisória | 🧼 Carta Quitação de Débitos | Comprovante Eletrônico | 🖀 Solicitação                      |        |
|                |                          |                     |                   |      |        |                        |                             | Т                      | abela de Ree                       | mbolso |
| ID             | Especialidade            | Pr                  | ocedimento        |      |        | Planos                 | Valor                       | Percentua              | 1                                  |        |
| 14             |                          |                     |                   |      |        | MASTER ADESÃO          | 0,00                        | 50,00                  |                                    |        |
|                |                          |                     |                   |      |        |                        |                             |                        |                                    |        |

No menu seguinte, é possível fazer a impressão da **2ª via de boletos** e fazer a atualização de vencimento com a data atual para efetuar o pagamento.

sistema de gestão

## odontosfera

L

#### Manual de Acesso ao Portal do Beneficiário

| $\smile$             |                         |                 |                |             |                                |                                       |                         |                  |         |
|----------------------|-------------------------|-----------------|----------------|-------------|--------------------------------|---------------------------------------|-------------------------|------------------|---------|
| sistema de cestão    |                         |                 |                |             |                                |                                       |                         | Bem vindo(a), AM | MBEV -  |
| odoptosfo            | ra                      |                 |                |             |                                |                                       |                         | ANS No. 999999   |         |
| ouontosie            | i a                     |                 |                |             |                                |                                       |                         |                  |         |
| $\bigcirc$           |                         |                 |                |             |                                |                                       |                         |                  |         |
| Orçamentos Simulação | o de Reembolso 🛛 Tabela | de Reembolso 2ª | Via de Boletos | DMED        | -SS 💦 Carteirinha Provisória   | 🧼 Carta Quitação de Débitos           | Comprovante Eletrônico  | 🖀 Solicitação    |         |
|                      |                         |                 |                |             |                                |                                       |                         |                  | Boletos |
| 📸 Filtrar 📄 Emit     | iir Boletos             |                 |                |             |                                |                                       |                         |                  |         |
| Conta a Receber:     | até                     | Nosso N         | lúmero:        |             | Pessoa: AMBEV                  |                                       | Q                       |                  |         |
|                      |                         |                 |                |             |                                |                                       |                         |                  |         |
| Conta a Receber      | Nosso Número            | Emissão         | Vencimento     | Valor (R\$) | Sacado                         |                                       |                         |                  |         |
| 3008180              | 109/00017447-5          | 04/04/2018      | 10/12/2017     | 64,59       | AMBEV CNPJ: 50952035000107 R C | telo Cayubi, 30 - VILA HELENA - JUND  | AÍ / SP - CEP: 13206704 |                  |         |
| 3008056              | 109/00016987-8          | 26/03/2018      | 10/09/2017     | 173,93      | AMBEV CNPJ: 50952035000107 R C | telo Cayubi, 30 - VILA HELENA - JUND  | AÍ / SP - CEP: 13206704 |                  |         |
| 3008008              | 109/00016941-5          | 26/03/2018      | 10/10/2017     | 64,59       | AMBEV CNPJ: 50952035000107 R C | telo Cayubi, 30 - VILA HELENA - JUND  | AÍ / SP - CEP: 13206704 |                  |         |
| 3008101              | 0000030081017           | 13/11/2017      | 10/11/2017     | 119,68      | AMBEV CNPJ: 50952035000107 R C | itelo Cayubi, 30 - VILA HELENA - JUND | AÍ / SP - CEP: 13206704 |                  |         |
| 1                    |                         |                 |                |             |                                |                                       |                         |                  |         |

|        |  |         |                             | Bem vindo(a), AMBEV + |
|--------|--|---------|-----------------------------|-----------------------|
| 0      |  |         |                             |                       |
|        |  |         |                             |                       |
| Orçame |  |         |                             |                       |
|        |  |         |                             |                       |
| ath F  |  | A       | ualização de Boleto         |                       |
|        |  |         | ✓ Gerar 🧧 Sair              |                       |
|        |  |         | Atualização de Boleto       |                       |
|        |  |         | Novo Vencimento: 12/04/2018 |                       |
|        |  |         | Valor Total: 189.88         |                       |
|        |  | o Emis  | 100/00                      |                       |
|        |  | 5 04/0  | NDIAÍ / SP - CEP: 13206704  |                       |
|        |  | 3 26/0: | NDIAÍ / SP - CEP: 13206704  |                       |
|        |  | 5 26/0  | NDIAÍ / SP - CEP: 13206704  |                       |
|        |  | 13/1    | NDIAÍ / SP - CEP: 13206704  |                       |
| 1      |  |         |                             |                       |
|        |  |         |                             |                       |
|        |  |         |                             |                       |
|        |  |         | ×                           |                       |

Para fazer a geração do relatório da declaração de recebimentos, basta informar de qual período deseja emitir o relatório preenchendo o campo "Mês/Ano" no menu "**DMED**".

| sistema de gestão<br>odontosfera                                                                                                    | _                      |        |                             |                        | Bem vindo(a), AM<br>ANS No. 999999 | BEV • |
|----------------------------------------------------------------------------------------------------|------------------------|--------|-----------------------------|------------------------|------------------------------------|-------|
| Orçamentos Simulação de Reembolso Tabela de Reembolso                                                                                                    | 2ª Via de Boletos DMED | PIN-SS | 🧼 Carta Quitação de Débitos | Comprovante Eletrônico | 🖀 Solicitação                      |       |
|                                                                                                    |                        |        |                             | Declaração de Re       | cebimentos -                       | DMED  |
| Filtro         Měs/Ano:       Até:         Usuário Titular:       AMBEV         Contrato:       0340149         Tipo de Relatório:       ® Analítico © Sintético         Quebrar Página por Titular | Q<br>Q                 |        |                             |                        |                                    |       |

No menu PIN-SS são exibidas duas opções:

| sistema de gestão<br>odontosfera  | 1                   |                   | Ν    | 1anua                                          | l de Aces                                                   | sso ao Portal             | do Benefi                           | ciário                                  |
|-----------------------------------|---------------------|-------------------|------|------------------------------------------------|-------------------------------------------------------------|---------------------------|-------------------------------------|-----------------------------------------|
| sistema de gestão<br>odontosfera  |                     |                   |      |                                                |                                                             |                           |                                     | Bem vindo(a), AMBEV •<br>ANS No. 999999 |
| Orçamentos Simulação de Reembolso | Tabela de Reembolso | 2ª Via de Boletos | DMED | PIN-SS<br>Componente<br>Componente<br>Serviços | Carteirinha Provisória<br>• Cadastral<br>• de Utilização de | Carta Quitação de Débitos | Comprovante Eletrônico<br>PIN-SS Co | 🖀 Solicitação                           |
| Beneficiário: SELECIONE V         |                     |                   |      |                                                |                                                             |                           |                                     |                                         |

Em "**Componente Cadastral**", são exibidos os dados cadastrais do beneficiário e operadora. Quando o beneficiário possuir dependentes, ele poderá definir de qual usuário ele deseja visualizar as informações alterando o campo "Beneficiário":

|                         |                                               |                                               |                                                      | PIN-SS Componente Cadastral |  |  |
|-------------------------|-----------------------------------------------|-----------------------------------------------|------------------------------------------------------|-----------------------------|--|--|
| 🃸 Filtrar 💧 Imprimir    |                                               |                                               |                                                      |                             |  |  |
| Filtro                  |                                               |                                               |                                                      |                             |  |  |
| Beneficiário: AMBEV V   | •                                             |                                               |                                                      |                             |  |  |
| Dados do beneficiário-  |                                               |                                               |                                                      |                             |  |  |
| Nome Data de            | nascimento Núme                               | ero do cartão nacional de saúde (cns)         | Número                                               | da matricula                |  |  |
| AMBEV 28/10/3           | 1987 7076                                     | 01222151797                                   | 034-014                                              | 19-0000033                  |  |  |
| Dados da operadora de   | e saúde                                       |                                               |                                                      |                             |  |  |
| Registro na ANS         | Razão social                                  |                                               | Nome fantasia                                        |                             |  |  |
| 347795                  | UNIODONTO DE J                                | UNDIAI                                        | BETA - HOMOLOGAÇÃO                                   |                             |  |  |
| Dados do plano de saú   | ide contratado                                |                                               |                                                      | ]                           |  |  |
| Nome do plano           | Registro                                      | Inicio de cobertura contratual                | Término de cobertura parcial                         | Contratação do plano        |  |  |
| MASTER ADESÃO           | 16                                            | 01/09/2007                                    | NÃO POSSUI COBERTURA PARCIAL                         | 01/09/2007                  |  |  |
| Tipo de contratação     | Segmentação assistencial                      | Padrão de acomodação                          | Abrangência geográfica                               | Número do contrato          |  |  |
| COLETIVO POR ADESAO     | ODONTOLÓGICO                                  | INDISPONÍVEL                                  | Nacional                                             | 0340149                     |  |  |
| Regulamentação do plano |                                               |                                               |                                                      |                             |  |  |
| Regulamentado           |                                               |                                               |                                                      |                             |  |  |
| Carência do plano ——    |                                               |                                               |                                                      |                             |  |  |
| Especialidade           | Procedimento                                  |                                               | Carência (Dias)                                      |                             |  |  |
| CIRURGIA                |                                               |                                               | 8                                                    |                             |  |  |
| CIRURGIA                | EXODONTIA A RETAL                             | HO                                            | 10                                                   |                             |  |  |
| CIRURGIA                | EXODUNTIA DE KAIZ                             | RESIDUAL                                      | 5                                                    |                             |  |  |
| Informações de Contat   | to                                            |                                               |                                                      |                             |  |  |
| Contato da Operado      | ora de saúde                                  |                                               |                                                      |                             |  |  |
| Fale Conosco            | E-mail                                        | Homepage                                      | Endereço                                             |                             |  |  |
| 0800111111              | odontosfera@nstebusiness.com.br               | www.uniodontodobrasil.com.br                  | R PETRONILHA ANTUNES , SALA 20 , Nº 211 Cep 13201-08 | 30 JUNDIAÍ-SP               |  |  |
|                         |                                               |                                               |                                                      |                             |  |  |
| Disque ANS              | Central de atendimento para o consumidor      |                                               |                                                      |                             |  |  |
| 0800 701 9656           | http://www.ans.gov.br/planos-de-saude-e-opera | doras/espaco-do-consumidor/central-de-atendin | nento-ao-consumidor                                  |                             |  |  |
|                         |                                               |                                               |                                                      |                             |  |  |
|                         |                                               |                                               |                                                      | versão 1.7                  |  |  |

Na opção **"Componente de Utilização de Serviços"** é possível verificar os tratamentos que foram realizados, por beneficiário (titular ou dependente) e período.

| istema de gestao                                                                                                    |                 |                                                      |                                                                              |                                   |                                                                             |                       |                                         |
|----------------------------------------------------------------------------------------------------|-----------------|------------------------------------------------------|------------------------------------------------------------------------------|-----------------------------------|-----------------------------------------------------------------------------|-----------------------|-----------------------------------------|
| ontosfera                                                                                                    |                 |                                                      | Manual                                                                       |                                   | esso ao Porta                                                               | l do Bene             | ficiário                                |
| $\bigcirc$                                                                                                    |                 |                                                      | manual (                                                                     |                                   |                                                                             | ii do Dene            |                                         |
| sistema de nectão                                                                                                    |                 |                                                      |                                                                              |                                   |                                                                             |                       | Bem vindo(a), AMBE                      |
| odoptosfera                                                                                                    |                 |                                                      |                                                                              |                                   |                                                                             |                       | ANS No. 999999                          |
|                                                                                                    |                 |                                                      |                                                                              |                                   |                                                                             |                       |                                         |
| $\smile$                                                                                                    |                 |                                                      |                                                                              |                                   |                                                                             |                       |                                         |
| Orçamentos Simulação de Reembolso Tabela de Reen                                                                                                    | nbolso 2ª Via d | e Boletos - D                                        | DMED PIN-SS Car                                                              | teirinha Provis                   | ória 🛛 🍻 Carta Quitação de Débit                                            | os Comprovante Eletrô | nico 🖀 Solicitação                      |
|                                                                                                    |                 |                                                      |                                                                              |                                   | DIN                                                                         | I-SS Componente d     | de Utilização de Se                     |
|                                                                                                    |                 |                                                      |                                                                              |                                   | FIN                                                                         | 1 33 Componente c     | de Otilização de Se                     |
| 📾 Filtrar 🚔 Imprimir                                                                                                    |                 |                                                      |                                                                              |                                   |                                                                             |                       |                                         |
|                                                                                                    |                 |                                                      |                                                                              |                                   |                                                                             |                       |                                         |
| Filtro                                                                                                    |                 |                                                      |                                                                              |                                   |                                                                             |                       |                                         |
| Beneficiário: AMBEV                                                                                                    |                 |                                                      |                                                                              |                                   |                                                                             |                       |                                         |
| Filtro Beneficiário: AMBEV  70 Semestre V Ann. 2017                                                                                                    |                 |                                                      |                                                                              |                                   |                                                                             |                       |                                         |
| Filtro<br>Beneficiário: AMBEV V<br>2º Semestre V Ano: 2017                                                                                                    |                 |                                                      |                                                                              |                                   |                                                                             |                       |                                         |
| Filtro<br>Beneficiário: AMBEY V<br>2º Semestre V Ano: 2017<br>Serviços Utilizados                                                                                                    |                 |                                                      |                                                                              |                                   |                                                                             |                       |                                         |
| Filtro<br>Beneficiário: AMBEV V<br>2º Semestre V Ano: 2017<br>Serviços Utilizados<br>Procedimento                                                                                                    | Região          | Despesa                                              | Realização/Ap <del>r</del> ovação                                            | Glosa                             | Prestador                                                                   | Nome Fantasia         | CPF/CNPJ do Prestador                   |
| Filtro Beneficiário: AMBEY 2º Semestre  Anio: 2017 Serviços Utilizados Procedimento 8100014 - Condicionamento em Odontologia - 0770                                                                                                    | Região          | Despesa<br>Odontologia                               | Realização/Aprovação<br>13/09/2017                                           | Glosa<br>Não                      | Prestador<br>REPASSE                                                        | Nome Fantasia         | CPF/CNPJ do Prestador                   |
| Filtro<br>Beneficiário: AMBEV ▼<br>2º Semestre ▼ Ano: 2017<br>Serviços Utilizados-<br>Procedimento<br>81000014 - Condicionamento em Odontologia - 0770<br>81000014 - Condicionamento em Odontologia - 0770                                                                          | Região          | Despesa<br>Odontologia<br>Odontologia                | Realização/Aprovação<br>13/09/2017<br>13/09/2017                             | Glosa<br>Não<br>Não               | Prestador<br>REPASSE<br>REPASSE                                             | Nome Fantasia         | CPF/CNPJ do Prestador                   |
| Filtro<br>Beneficiário: ANBEV ▼<br>2º Semestre ▼ Ano: 2017<br>Serviços Utilizados<br>Procedimento<br>8100014 - Condicionamento em Odontologia - 0770<br>81000014 - Condicionamento em Odontologia - 0770                                                                            | Região          | Despesa<br>Odontologia<br>Odontologia                | Realização/Aprovação<br>13/09/2017<br>13/09/2017<br>13/09/2017               | Glosa<br>Não<br>Não<br>Não        | Prestador<br>REPASSE<br>REPASSE<br>REPASSE                                  | Nome Fantasia         | CPF/CNPJ do Prestador                   |
| Filtro Beneficiário: AMBEY 2º Semestre  Ano: 2017 Serviços Utilizados Procedimento 8100014 - Condicionamento em Odontologia - 0770 81000014 - Condicionamento em Odontologia - 0770 81000014 - Condicionamento em Odontologia - 0770 85400017 - Ajuste Oclusal por acréscimo - 1030 | Região          | Despesa<br>Odontologia<br>Odontologia<br>Odontologia | Realização/Aprovação<br>13/09/2017<br>13/09/2017<br>13/09/2017<br>20/09/2017 | Glosa<br>Não<br>Não<br>Não<br>Não | Prestador<br>REPASSE<br>REPASSE<br>REPASSE<br>AUGUSTO CESAR A C REIS SOARES | Nome Fantasia         | CPF/CNPJ do Prestador<br>772.759.266-87 |

Através do menu "Carteirinha Provisória" é possível fazer a impressão da carteirinha para o titular e seus dependentes.

| sister     | na de gestao           |                     |                   |      |        |                        |                             |                        |                     |      |
|------------|------------------------|---------------------|-------------------|------|--------|------------------------|-----------------------------|------------------------|---------------------|------|
| odor       | tosfera                |                     |                   |      |        |                        |                             |                        | ANS No. 999999      |      |
|            | /                      |                     |                   |      |        |                        |                             |                        |                     |      |
|            | $\smile$               |                     |                   |      |        |                        |                             |                        |                     |      |
| Orçamentos | Simulação de Reembolso | Tabela de Reembolso | 2ª Via de Boletos | DMED | PIN-SS | Carteirinha Provisória | 🧼 Carta Quitação de Débitos | Comprovante Eletrônico | 🚰 Solicitação       |      |
|            |                        |                     |                   |      |        |                        |                             | C                      | Carteirinha Provisć | ória |
| 🖨 Impres   | ssão de Carteirinhas   |                     |                   |      |        |                        |                             |                        |                     |      |
|            | Carteirinha            |                     | Parentesco        |      | Nome   | Código                 | Externo                     | Plano                  |                     |      |
| 1          | 034-0149-0000033       |                     |                   |      | AMBEV  | 50068                  |                             | MASTER ADESÃO          |                     |      |
|            |                        |                     |                   |      |        |                        |                             |                        |                     |      |
|            |                        |                     |                   |      |        |                        |                             |                        |                     |      |
|            |                        |                     |                   |      |        |                        |                             |                        |                     |      |
|            |                        |                     |                   |      |        |                        |                             |                        |                     |      |
|            |                        |                     |                   |      |        |                        |                             |                        |                     |      |
|            |                        |                     |                   |      |        |                        |                             |                        |                     |      |
|            |                        |                     |                   |      |        |                        |                             |                        |                     |      |
|            |                        |                     |                   |      |        |                        |                             |                        |                     |      |
|            |                        |                     |                   |      |        |                        |                             |                        |                     |      |

Lembrando que é uma carteirinha provisória e que a validade dela é definida pela operadora.

| Carteirinha Provisória  |                                                                                                    |                                                                                                    |                                                                                                    | Bern vindo(a), AMBEV +<br>ANS No. 999999 |
|-------------------------|----------------------------------------------------------------------------------------------------|----------------------------------------------------------------------------------------------------|----------------------------------------------------------------------------------------------------|------------------------------------------|
| RenderizaRelatorio.aspx |                                                                                                    | 1                                                                                                    | 11                                                                                                    | 0 ± 🖶                                    |
|                         | Provisório 034-00149-000 1200/2018 1200/2018 1200/2018 1200/2018 100 0 0 0 0 0 0 0 0 0 0 0 0 0 0 0 0 | BETTA<br>20033-10<br>LETIVO POR ADESAO<br>de Comensupa-<br>1741982 31/07/1980<br>Data de Regelto<br>10/1987<br>de Naschereto | ANS-M-34.779-5<br>Nacional<br>Assegurado<br>8800 111 1111<br>www.uniodontodobrasil.com.br<br>ANS 0800 7019556 - www.ans.gov.br | \$<br>+                                  |

## odontosfera

Para fazer a emissão da carta para quitação de débitos, basta preencher o campo "Ano" e clicar na opção "Relatório" através do menu **"Carta de Quitação de Débitos".** 

| siste      | ma de gestão           |                     |                   |        |                        |                             |                        | Bem vindo(a), AMBEV - |
|------------|------------------------|---------------------|-------------------|--------|------------------------|-----------------------------|------------------------|-----------------------|
| odor       | ntosfera               |                     |                   |        |                        |                             |                        | ANS No. 999999        |
| ouor       | l                      |                     |                   |        |                        |                             |                        |                       |
| \<br>\     | $\bigcirc$             |                     |                   |        |                        |                             |                        |                       |
| Orçamentos | Simulação de Reembolso | Tabela de Reembolso | 2ª Via de Boletos | PIN-SS | Carteirinha Provisória | 🧼 Carta Quitação de Débitos | Comprovante Eletrônico | 🖀 Solicitação         |
|            |                        |                     |                   |        |                        |                             | Carta de               | Quitação de Débitos   |
| 📘 Relati   | ório                   |                     |                   |        |                        |                             |                        |                       |
|            |                        |                     |                   |        |                        |                             |                        |                       |
| Filtro-    |                        |                     |                   |        |                        |                             |                        |                       |
| Ano:       |                        |                     |                   |        |                        |                             |                        |                       |
| Cliente:   | AMBEV                  |                     |                   |        |                        |                             |                        |                       |
| Tipo de l  | Relatório: Sintético   | v                   |                   |        |                        |                             |                        |                       |
| data de g  | geração                |                     |                   |        |                        |                             |                        |                       |
|            |                        |                     |                   | <br>   |                        |                             |                        |                       |
|            |                        |                     |                   |        |                        |                             |                        |                       |
|            |                        |                     |                   |        |                        |                             |                        |                       |
|            |                        |                     |                   |        |                        |                             |                        |                       |
|            |                        |                     |                   |        |                        |                             |                        |                       |
|            |                        |                     |                   |        |                        |                             |                        |                       |
|            |                        |                     |                   |        |                        |                             |                        |                       |
|            |                        |                     |                   |        |                        |                             |                        |                       |

Para gerar o arquivo de comprovante eletrônico de pagamentos, basta acessar o menu "**Comprovante de eletrônico**", preencher o campo "Ano" e clicar em "Gerar Arquivo"

| siste      | ma de gestão           |                     |                   |               |        |                        |                             |                        | Bem vindo(a), AMBEV 👻 |
|------------|------------------------|---------------------|-------------------|---------------|--------|------------------------|-----------------------------|------------------------|-----------------------|
| odor       | ntosfera               |                     |                   |               |        |                        |                             |                        | ANS No. 999999        |
| 0001       | l                      |                     |                   |               |        |                        |                             |                        |                       |
|            | $\bigcirc$             |                     |                   |               |        |                        |                             |                        |                       |
| Orçamentos | Simulação de Reembolso | Tabela de Reembolso | 2ª Via de Boletos | DMED          | PIN-SS | Carteirinha Provisória | 🧼 Carta Quitação de Débitos | Comprovante Eletrônico | 🖀 Solicitação         |
|            |                        |                     |                   |               |        |                        | Comprova                    | nto Elotrônico do Da   | annontos do Soúdo     |
|            |                        |                     |                   |               |        |                        | Comprova                    | nte Eletronico de Pa   | igamentos de saude    |
| 📑 Gerar    | Arquivo                |                     |                   |               |        |                        |                             |                        |                       |
| - Filtros  |                        |                     |                   |               |        |                        |                             |                        |                       |
| Ano Evo    | refeio                 |                     |                   |               |        |                        |                             |                        |                       |
| Allo Exe   |                        |                     |                   |               |        |                        |                             |                        |                       |
| Usuario    | I itular: AMBEV        |                     | <i>~</i>          |               |        |                        |                             |                        |                       |
| Arquiv     | os Gerados             |                     |                   |               |        |                        |                             |                        |                       |
| TD Ueu     | ário Titular           | Ucuário Titular     |                   | Ano Calondá   | rio    | Ano Eversio            | io Uruário                  | Data e Hora            |                       |
| 10 050     |                        | USUALIO LICUIAL     |                   | Allo Calcilua | 110    | Allo Exercic           | 0 030810                    | Data e nora            |                       |
| 1          |                        |                     |                   |               |        |                        |                             |                        |                       |
|            |                        |                     |                   |               |        |                        |                             |                        |                       |
|            |                        |                     |                   |               |        |                        |                             |                        |                       |
|            |                        |                     |                   |               |        |                        |                             |                        |                       |
|            |                        |                     |                   |               |        |                        |                             |                        |                       |
|            |                        |                     |                   |               |        |                        |                             |                        |                       |
|            |                        |                     |                   |               |        |                        |                             |                        |                       |
|            |                        |                     |                   |               |        |                        |                             |                        |                       |

O arquivo ficará disponível para download na seção "Arquivos Gerados".

O beneficiário poderá abrir uma solicitação para a operadora direto através do portal, acessando o menu **"Solicitações"**.

### sistema de gestão

## odontosfera

#### Manual de Acesso ao Portal do Beneficiário

| amentos Simulação de F | Reembolso     | Tabela de Reembolso   | 2ª Via de Boletos | DMEDEN PI            | I-SS Carteirir | ha Provisória | 🚕 Carta Ouitação d | le Débitos | Comprovante El | etrônico 🗺   | Solicitação |
|------------------------|---------------|-----------------------|-------------------|----------------------|----------------|---------------|--------------------|------------|----------------|--------------|-------------|
|                        |               |                       |                   |                      |                |               |                    |            |                |              | Coll all    |
|                        |               |                       |                   |                      |                |               |                    |            |                | Listagem d   | e Solicitaç |
| 🕯 Filtrar 🛛 📄 Novo     |               |                       |                   |                      |                |               |                    |            |                |              |             |
| _                      |               |                       |                   |                      |                |               |                    |            |                |              |             |
| Filtro                 |               |                       |                   |                      |                |               |                    |            |                |              |             |
| ID:                    |               |                       |                   |                      |                |               |                    |            |                |              |             |
| Protocolo:             |               |                       |                   |                      |                |               |                    |            |                |              |             |
| Descrição:             |               |                       |                   |                      |                |               |                    |            |                |              |             |
| Data de Criação:       |               |                       | até:              |                      |                |               |                    |            |                |              |             |
| Data de Encerramento:  |               |                       | até:              |                      |                |               |                    |            |                |              |             |
| Prazo:                 | Todos         | •                     |                   |                      |                |               |                    |            |                |              |             |
| Situação:              | Todos         |                       | Prioridade:       | Todas                | *              |               |                    |            |                |              |             |
| Origem:                | Selecione     |                       |                   |                      | ٣              |               |                    |            |                |              |             |
| Motivo:                | Selecione     |                       |                   |                      | •              |               |                    |            |                |              |             |
| Tipo de Solicitante:   | Usuário/Benef | ficiário              | Ŧ                 |                      |                |               |                    |            |                |              |             |
| Canal de Recebimento:  |               |                       | Ŧ                 |                      |                |               |                    |            |                |              |             |
| Usuário:               | 03401490000   | 033 - AMBEV           |                   |                      | $\bigcirc$     |               |                    |            |                |              |             |
| Parentesco:            | Titular       |                       | I                 | dade: 30 anos        |                |               |                    |            |                |              |             |
| Nome:                  |               |                       |                   |                      |                |               |                    |            |                |              |             |
| Contrato:              | 0340149 - SAE | BEJ                   |                   |                      | $\sim$         |               |                    |            |                |              |             |
|                        |               |                       |                   |                      |                |               |                    |            |                |              |             |
|                        |               |                       |                   |                      |                |               |                    |            |                |              |             |
| Ordenação              |               |                       |                   |                      |                |               |                    |            |                |              |             |
| Ordenar: Situação      | •             | Crescente      Decres | cente             |                      |                |               |                    |            |                |              |             |
|                        |               |                       |                   |                      |                |               |                    |            |                |              |             |
|                        |               |                       |                   |                      |                |               |                    | Data da    |                |              |             |
| Protocolo Descrição    | Prio          | ridade Situação (     | Criação Origem    | Canal de<br>Recebime | to Solicitante | Solicitante   | Motivo             | Ultima     | Responsável    | Encerramento | Encerrament |
|                        |               |                       |                   |                      |                |               |                    |            |                |              |             |

Nesta tela, além de criar novas solicitações, ele poderá acompanhar todas as solicitações já realizadas por ele que foram registradas com protocolo pela operadora.

Para o acesso de dependentes, a criação de senha e telas são iguais ao do titular. Mudando apenas a visualização de alguns menus, que ficam restritos apenas ao titular que é o responsável pelo financeiro. Por exemplo, a 2ª via de boletos que não é exibido no acesso de dependente.